# 《ezPretty美容展數位折價券核銷操作手冊》

## 步驟一:下載並登錄ezPretty店家App

- . 展位工作人員需提前在手機上下載並安裝ezPretty店家App(可於App Store或 Google Play商店內找到)。
   11:43
  - APP STORE
  - Google Play

下載完成後, 啟動App並使用以下資料登錄:

- 登錄類別:選擇"一般"
- 登錄帳號:統編
- 密碼:123456

完成登錄後即可進入App主頁面。

 2. 啟動App後, 點擊左上角的"≡"圖 標進入主選單。

| <                                           |                                       |                                    |  |  |  |  |
|---------------------------------------------|---------------------------------------|------------------------------------|--|--|--|--|
| F                                           | <b>pp</b><br>ezPretty<br>服務人員登入       |                                    |  |  |  |  |
| 請輸入手機號碼 <b>統編</b> □<br>密碼 (至少6個字元) 123456 읍 |                                       |                                    |  |  |  |  |
|                                             | 送出                                    |                                    |  |  |  |  |
| 1:37                                        | 預約首頁                                  | .ıl २ ൾ)<br>≣ ᠌                    |  |  |  |  |
| - <u> </u>                                  | 2024-03-18<br>E 四 五<br>0 21 22        | 回到今天       六     日       23     24 |  |  |  |  |
| 10:00                                       |                                       |                                    |  |  |  |  |
| 美佳旗艦<br>Google C<br>Google C                | <b>店<br/>Calendar</b> (1人)<br>alendar | 1.0 hr                             |  |  |  |  |
| 10:30                                       |                                       |                                    |  |  |  |  |
| 11:00                                       |                                       |                                    |  |  |  |  |
| 11:30                                       |                                       |                                    |  |  |  |  |
| 12:00                                       |                                       |                                    |  |  |  |  |
| 12:30                                       |                                       |                                    |  |  |  |  |
| 13:00                                       |                                       |                                    |  |  |  |  |
| 美佳旗艦<br>GoogleC<br>GoogleC                  | <b>店<br/>Calendar</b> (1人)<br>alendar | 0.5 hr                             |  |  |  |  |
| 13:30                                       |                                       | <b>e</b>                           |  |  |  |  |
|                                             |                                       | 2 8                                |  |  |  |  |

 在選單中找到並選擇"核銷"選項 ,準備進行核銷。

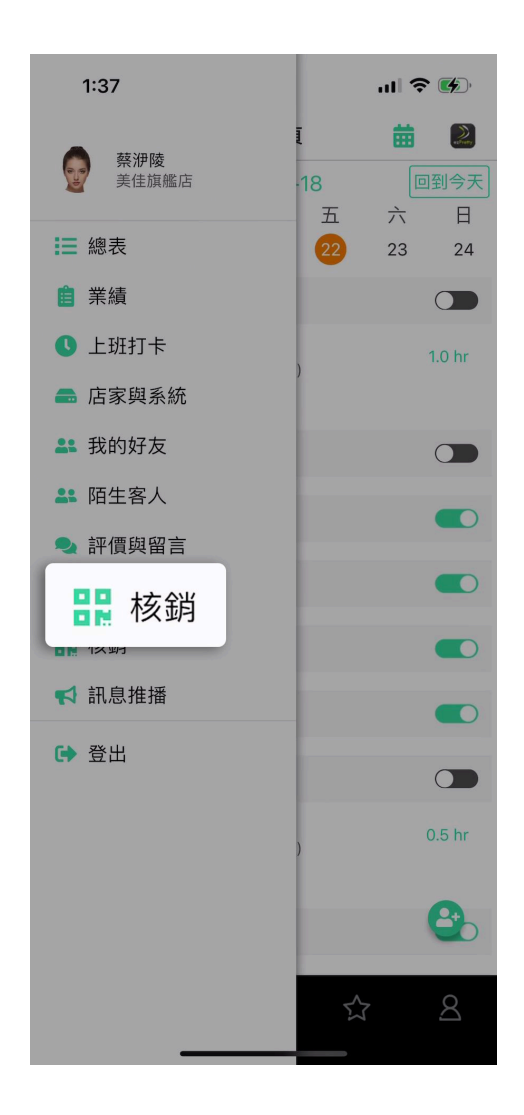

## 步驟二:掃描並核銷QR碼

1. 使用App內置的掃描工具, 掃描 顧客提供的購物金QR碼。

1:38

...| 奈 🐝 •

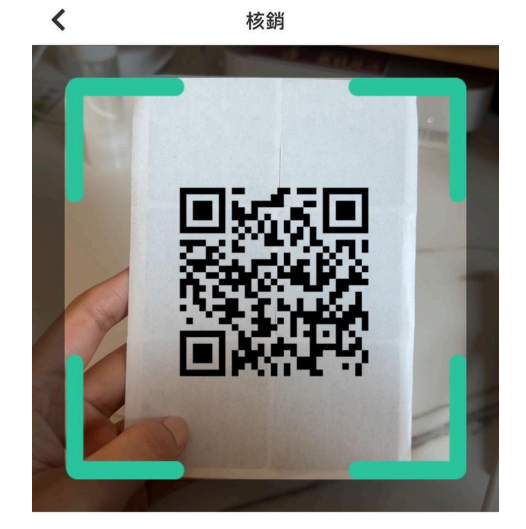

請掃描核銷 QR CODE

2. 根據顧客的實際消費金額, 輸入數字進行折扣核銷。請注意, 每次交易折扣後的 實付金額須超過1000元。

| 2:23                               | ul 🗢 🕪           | : | 2:23   |                                                           | ul 🗢 🕐 |
|------------------------------------|------------------|---|--------|-----------------------------------------------------------|--------|
| <b>く</b> 核                         | 胡 り 重新掃描         | < |        | 核銷                                                        | つ 重新掃描 |
| <ul> <li>一</li> <li>第一次</li> </ul> | 新日               |   |        | ]<br>(1)<br>(1)<br>(1)<br>(1)<br>(1)<br>(1)<br>(1)<br>(1) |        |
| Udn_ID                             | 117              | l | Udn_ID |                                                           | 117    |
| 名稱                                 | 09195002357      | - | 名稱     | 已成功核銷                                                     | 2357   |
| 折抵券                                | \$100            | 3 | 折抵     | 確定                                                        | \$100  |
| 1100 (消費超過                         | i入金額<br>千元才可享折抵) |   | 1100   |                                                           |        |
| 確                                  | 認                |   |        | 確認                                                        |        |
|                                    |                  |   | _      |                                                           |        |

#### 輸入消費金額

核銷成功

完成上述操作後,系統將顯示"已成功核銷"的訊息,代表購物金已成功抵扣。

#### 【特別提醒】

本次活動的參與展位應嚴格遵循以上步驟,以確保核銷工作的順利進行。若在操作過程 中遇到任何問題,請隨時聯繫大會組織者,或是直接前往ezPretty數位折價券服務區(位 於展覽入口處的第一個攤位,編號A0642),我們將隨時為您提供協助。祝您展出順利, 並享受愉快的展覽體驗!